# 研究生奖学金院系网上审核操作指南

#### 一、登录系统

进入 ehall 平台页面,点击页面右上角"登录"按钮后输入工号和密码。搜索"研究生奖学金管理端",点击"进入服务"。

| ( | ● 復三人 書 血 か取大庁 ■ OA系统 ■ 个人数銀中の ■ IEI<br>Fusian University     | Si大厅 📑 切换字号 👕 😨 🔍 🔻 |
|---|---------------------------------------------------------------|---------------------|
| - |                                                               |                     |
|   | 研究生奖学金管理端 * * * * 0分(0人评价)<br>服务类别:研究生服务 所属部门:研工部/医学学工部 访问量 0 | 岐憲 评价 进入服务          |
|   | 研究生奖学金和优秀毕业生管理端                                               |                     |
|   |                                                               |                     |
| 1 |                                                               |                     |
|   |                                                               | 3                   |

#### 二、国家奖学金和冠名奖学金获奖资格审核

学生在申请国家奖学金和冠名奖学金之前,首先要申请"博士生 /硕士生国家奖或冠名奖资格",经院系审核通过后,学生才可申请国 家奖学金,院系才可对冠名奖学金进行提名。

院系进入"奖学金审核"模块,进入"学生详情",查看学生填写具体情况。

点击【同意申请国家奖】可使学生获得申请国家奖学金的资格;

点击【同意申请冠名奖】可使学生获得冠名奖学金被提名的资格;

点击【不通过】来驳回,驳回后不可再申请;

点击【退回】来退回到草稿状态,学生可以修改重新提交。

| 徽 里 大                                                                                                    | 拳 研  | 究生奖学金管                                       | 理                                         |                                              |                                |                        | 学业奖资格查询                  | 奖学金审核                                    | 获奖情况查看   | 院系中审 🔻 🦹  |
|----------------------------------------------------------------------------------------------------|------|----------------------------------------------|-------------------------------------------|----------------------------------------------|--------------------------------|------------------------|--------------------------|------------------------------------------|----------|-----------|
| 奖学金审核                                                                                                    | 友    |                                              |                                           |                                              |                                |                        |                          |                                          |          |           |
| Q、请输入学号/                                                                                                    | 姓名   |                                              |                                           | 搜索 [高级搜                                      | 索                              |                        |                          |                                          |          |           |
| 奖学金名称: 请                                                                                                    | 选择   |                                              | -                                         |                                              |                                |                        |                          |                                          |          |           |
| 评定等级: 请                                                                                                    | 选择   |                                              | -                                         |                                              |                                |                        |                          |                                          |          |           |
| 评定学年: 请                                                                                                    | 选择   |                                              | *                                         |                                              |                                |                        |                          |                                          |          |           |
| 院系: 请                                                                                                    | 选择   |                                              | •                                         |                                              |                                |                        |                          |                                          |          |           |
| 审核状态:全部                                                                                                    | 待院系审 | 被 待医学学工部审核 研                                 | 开工部确认 资助方确认                               | 待研工部确认 已通过                                   | 不通过 草稿                         |                        |                          |                                          |          |           |
| 通过                                                                                                    | 不通过  | 退回 同意                                        | 申请国家奖 同意申请                                | <b>青冠名奖</b> 批量提名                             | 导出                             | 批量修改                   | 奖学金等级和金额                 | 查看奖学金使                                   | 用情况      | 🔽 自定义列    |
|                                                                                                    | 作    | 学号 🍦                                         | 姓名 🍦 申请金額                                 | [ 🚔 审核状态 🌲                                   | 评定学期 🍦                         | 院系                     | ⇒ 专业                     | ⇒ 奖学金名称                                  | ⇒ 申请等级 ⇒ | 评定等级 🍦    |
| 学生详情                                                                                                    | 申请表  |                                              |                                           | 待院系中审 7                                      | 不分学期                           |                        |                          | . 硕士国家奖或.                                | 不分等级     | 202       |
| @# * 研究</th <th>牛牧学会</th> <th>余管理</th> <th></th> <th></th> <th></th> <th></th> <th>学业奖资格者</th> <th><b>询</b>   奖学金</th> <th>审核 获奖情况者</th> <th>清 院系山市</th> | 牛牧学会 | 余管理                                          |                                           |                                              |                                |                        | 学业奖资格者                   | <b>询</b> 奖学金                             | 审核 获奖情况者 | 清 院系山市    |
| 氏族                                                                                                    |      | 汉族                                           | 培养万式                                      | 非定问                                          | 字位英                            | <u>西</u> 5             | 字不字位                     |                                          |          | NPAS Lite |
| 学制                                                                                                    |      | 3                                            | 年级                                        | 2021                                         |                                |                        |                          | - 1                                      | 1 个人信息   |           |
| 物带合信白                                                                                                    |      | 学生中事物物学会学                                    | 471                                       |                                              |                                |                        |                          |                                          | 2 奖学金信息  |           |
| ■ 关子 壶 信 尼                                                                                                    | 明许正  | 子生中调的关子董守                                    |                                           |                                              |                                |                        |                          |                                          | 3 申请信息   |           |
| 奖学金名称                                                                                                    |      | 硕士国家奖或冠名奖                                    | 评定学年                                      | 2021-2022学年                                  | ▼ 评定学                          | 期                      | 不分学期                     | *                                        |          |           |
| * 评定等级                                                                                                    |      | 不分等级                                         | 评定金额                                      | 0.00                                         |                                |                        |                          | 1                                        |          |           |
| -                                                                                                    |      |                                              |                                           |                                              |                                |                        |                          |                                          |          |           |
| 申请信息                                                                                                    |      |                                              |                                           |                                              |                                |                        |                          |                                          |          |           |
| 荣誉名称                                                                                                    |      | 硕士国家奖或冠名奖资格                                  | 荣誉等级名称                                    | 不分等级                                         | 申请日                            | 期                      | 2022-09-14 18:0          | 9:08                                     |          |           |
| 德智体美劳结                                                                                                    | 宗合表现 | 劳综合表现德智体美劳综合<br>现德智体美劳综合表现德智<br>美劳综合表现德智体美劳结 | 合表现德智体美劳综合表<br>3体美劳综合表现德智体<br>3合表现德智体美劳综合 | 现德智体美劳综合表现德智<br>美劳综合表现德智体美劳结<br>表现德智体美劳综合表现德 | 体美劳综合表现<br>合表现德智体美<br>1智体美劳综合表 | ]德智体美劳结<br>劳综合表现得<br>现 | 宗合表现德智体美劳综<br>尊智体美劳综合表现德 | 合表 1 1 1 1 1 1 1 1 1 1 1 1 1 1 1 1 1 1 1 |          |           |
| 科研表现及用                                                                                                    | 成果   | 无                                            |                                           |                                              |                                |                        |                          |                                          |          |           |
| 奖惩情况                                                                                                    |      | 无                                            |                                           |                                              |                                |                        |                          |                                          |          |           |
| 同意申请                                                                                                    | 国家奖  | 同意申请冠名奖                                      | 不通过    退回                                 | 关闭                                           | 打印                             | 保存                     |                          |                                          | 11       | 山)。答      |

# 三、国家奖学金审核

点击【同意申请国家奖】后,通知拟获奖学生再次进入申请界面, 选择"国家奖学金"填写相关信息,并提交申请。学生完成国家奖学 金申请后,院系在"奖学金审核"模块点击"学生详情"进行审批或 者批量审批。

| • 後 2  | 大学 <b>研究</b> | <b>注</b> 生奖学金 | 管理      |       |             |      |        |      | 学业类  | 资格查询 | 奖   | 全审核  | 获奖  | 情况查看 | 院系中审 | -      |
|--------|--------------|---------------|---------|-------|-------------|------|--------|------|------|------|-----|------|-----|------|------|--------|
| 奖学金词   | 审核           |               |         |       |             |      |        |      |      |      |     |      |     |      |      | _      |
| Q 请输入者 | 学号/姓名        |               |         |       | 搜索          | [高级  | 搜索]    |      |      |      |     |      |     |      |      |        |
| 奖学金名称: | 请选择          |               |         | *     |             |      |        |      |      |      |     |      |     |      |      |        |
| 评定等级:  | 请选择          |               |         | *     |             |      |        |      |      |      |     |      |     |      |      |        |
| 评定学年:  | 请选择          |               |         | *     |             |      |        |      |      |      |     |      |     |      |      |        |
| 院系:    | 请选择          |               |         | *     |             |      |        |      |      |      |     |      |     |      |      |        |
| 审核状态:  | 全部(待院系审核     | 待医学学工部审核      | 研工部确认   | 资助方确认 | 待研工部确认      | 已通过  | 不通过 草稿 |      |      |      |     |      |     |      |      |        |
| 通过     | 不通过          | 退回 🗖          | ]意申请国家奖 | 同意中   | <b>青冠名奖</b> | 化量提名 | 导出     | 批量修改 | 奖学金等 | 级和金额 | 查看奖 | 学金使用 | 情况  |      | 10日  | 定义列    |
|        | 操作           | 学号 🌲          | 姓名 🍦    | 申请金額  | [ 彙 审核      | 状态 🌲 | 评定学期 🌲 | 院系   | *    | 专业   |     | 学金名称 | 申请  | ₩ ⇒  | 评定等级 | ▲<br>▼ |
| 学生     | 详情   申请表     |               |         |       | 待院系中        | 审    | 不分学期   |      |      |      | 国家  | 2学金  | 硕士生 | 国家奖  |      | 202    |

### 四、冠名奖学金提名并审核

点击【同意申请冠名奖】后,院系可对拟获奖学生提名,学生无需申请。在"奖学金审核"模块中点击"批量提名"按钮。

| <ul> <li>() () () () () () () () () () () () () (</li></ul> | 学已/(体实   |        |          |          | 接索 商级搜索  | 81    |      |          |        |        |      |      |      |     |     |     |       |     |
|-------------------------------------------------------------|----------|--------|----------|----------|----------|-------|------|----------|--------|--------|------|------|------|-----|-----|-----|-------|-----|
| 这学会名称                                                       | 请选择      |        |          | -        |          |       |      |          |        |        |      |      |      |     |     |     |       |     |
| 汗走等级:                                                       | 请选择      |        | 2        |          |          |       |      |          |        |        |      |      |      |     |     |     |       |     |
| 汗寇学年:                                                       | 调选择      |        |          | •        |          |       |      |          |        |        |      |      |      |     |     |     |       |     |
| REN:                                                        | 请选择      |        | 2        | -        |          |       |      |          |        |        |      |      |      |     |     |     |       |     |
| 审核状态:                                                       | 全部 待院系审核 | 侍國学学工部 | 胡松 研工部确认 | 资助方确认 待研 | 工業確认 已通过 | 不通过 罩 | 研    |          |        |        |      |      |      |     |     |     |       |     |
|                                                             |          | 13.5   | 同意申请国家奖  | 同意申请冠名3  | 2 批量提名   | 母田    | 批量修改 | 奖学会等级和金额 | ē 查看奖等 | 学金使用情况 |      |      |      |     |     |     | 18 白云 | 主义列 |
|                                                             | 操作       | 学号 👙   | 姓名 🔅     | 申请金説     | 审核状态     | 4     | 院系 ① | 奖学金名称    | ÷ =    | 中请等级 🗇 | 评定等级 | t :: | 平定学年 | 0 場 | 养居次 | ÷ 奖 | 学会类型  | \$  |
|                                                             |          |        |          |          |          |       |      |          |        |        |      |      |      |     |     |     |       |     |
|                                                             |          |        |          |          |          |       |      | 没有新      | RUE    |        |      |      |      |     |     |     |       |     |

进入页面后,在"奖学金名称"选择"冠名奖学金","评定学年" 选择"2021-2022学年","评定学期"选择"不分学期"。"评定等级" 下拉后可选择本次开放的冠名奖学金。页面下方出现符合该奖学金申 请资格的学生名单,勾选的单个或多个学生进行提名,点击"提交"。

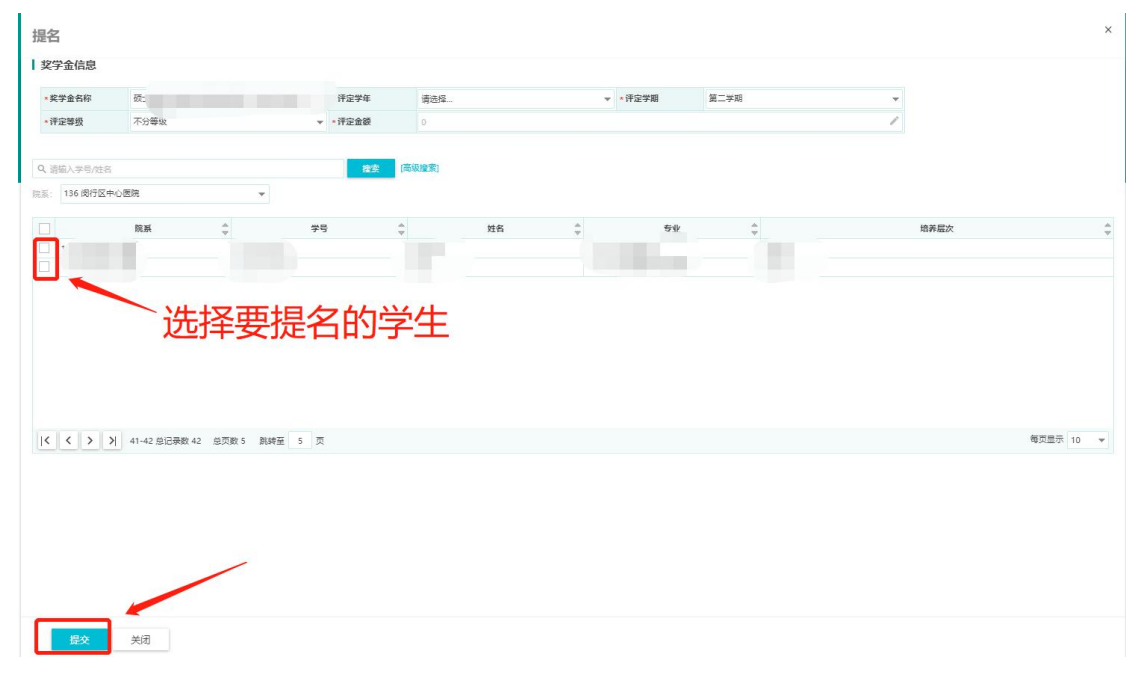

提名成功后,所有提名的学生审核状态为"待院系中审"。院系

| 在 | "奖学金审核" | 模块点击 | "学生详情" | 进行审批或者批量审批。 |
|---|---------|------|--------|-------------|
|   |         |      | 1      |             |

| @ 復生    | ↓ 孝 研究生奖学金管理         |             |                 |          |           |           | 9      | 业奖资格查询 | 奖学金审核 | 获奖情况查看 | 院系中审 🔻  |
|---------|----------------------|-------------|-----------------|----------|-----------|-----------|--------|--------|-------|--------|---------|
| 奖学金印    | 审核                   |             |                 |          |           |           |        |        |       |        |         |
| Q, 谐输入4 | 学号/姓名                |             | <b>教室</b> (高級投票 | R]       |           |           |        |        |       |        |         |
| 奖学金名称:  | 请选择                  | *           |                 |          |           |           |        |        |       |        |         |
| 评定等级:   | 请选择                  | -           |                 |          |           |           |        |        |       |        |         |
| 评定学年:   | 请选择                  |             |                 |          |           |           |        |        |       |        |         |
| 院系:     | 请选择                  | Ŧ           |                 |          |           |           |        |        |       |        |         |
| 审核状态:   | 全部 荷洗系市核 待医学学工部审核 研工 | 部确认 资助方确认 科 | 寺研工部确认 已通过 不    | 「通过 草稿   |           |           |        |        |       |        |         |
| 通过      | 不通过 退回 同意申           | 相家奖 同意申请济   | <b>3名奖</b> 批量提名 | 导出 批量修改  | 文奖学金等级和金额 | 查看奖学金使用情况 |        |        |       |        | 10 自定义列 |
|         | 操作 👉 学号 👙 姓日         | 5 👙 中请金部    | ● 章 审核状态        | ÷ 1985 ÷ | 奖学金名称     | 🔹 中请等级 🌲  | 译定等级 👙 | 评定学年   | ⇒ 培养层 | 次 🗘 奖  | 学金类型 👙  |
| - 74    | E洋價 甲磺表              |             | 待院系中审           |          |           |           |        |        |       |        |         |
| 24      | 送信 用语事               |             | 持续至中审           |          |           |           |        |        |       |        |         |

## 五、优秀学业奖学金

#### 1. 优秀学业奖学金基数核对

院系进入"学业奖资格查询"模块,分别点击"硕士生优秀学业 奖学金"和"博士生优秀学业奖学金",可查询本批次优秀学业奖学 金的硕士基数和博士基数,在基数里的学生"**是否有参评资格"默认** 为"是","是否补充参评"默认为"否",并且可查询学生历年已获 得的优秀学业奖学金及学年学业奖学金次数及获奖年份。院系可根据 系统显示的学生信息点击"导出",导出 excel 表格进行核对。

| · · · · · · · · · · · · · · · · · · · | 学业奖资格查询              | 奖学金审核 获奖情况查看 | 院圣中审 🔻 🚺 |
|---------------------------------------|----------------------|--------------|----------|
| 学业奖资格查询                               |                      |              |          |
| Q、资能入学生编号 路查 [路段建筑]                   |                      |              |          |
|                                       | 的学生列                 | 则表,硕士博士      | 可切换      |
| ◎                                     |                      |              | 10 自定义列  |
| 学生編号                                  | I ‡ <del>≨</del> ₩ ‡ | 是否补充参评       | 是否有参评资   |

点击"全部"按钮可查看本院系下所有"在校"或"暂时离校" 学生历年已获得的优秀学业奖学金及学年学业奖学金次数及获奖年 份,可与本学年导出的学生名单进行比对。

| ·····································      |                  | 学业奖资格查询 | 奖学金审核 | 获奖情况查看 | 院系中审 🔻 📓 |
|--------------------------------------------|------------------|---------|-------|--------|----------|
| 学业奖资格查询                                    |                  |         |       |        |          |
| Q、游输入学生编号                                  | <b>检查</b> [回题提录] |         |       |        |          |
| 院系: <b>请选择</b> ▼                           |                  |         |       |        |          |
| 奖学会名称: <mark>段十生仪系学业</mark> 2学会 博士生优秀学业奖学会 |                  |         |       |        |          |
| 导出全部                                       |                  |         |       |        | 自定义列     |

若本单位有应当参评但系统显示不具备参评资格的学生,或不应

参评的学生,请按要求填写《补充参评或不参评 2022-2023 学年优秀 学业奖学金学生名单》提交至研工部奖助办,系统管理核实后将相关 名单导入系统中,导入完毕后补充参评的学生"是否补充参评"显示 为"是","是否有参评资格"显示为"是";不应参评的学生"是否 有参评资格"更改为"否"。本步骤院系无需在系统上操作,线下办 理。

延长资助年限的 2019 级学历博士生、2017 级本科直博生名单由 研究生院提供,研工部奖助办录入奖学金系统,院系无需补充。

#### 2. 优秀学业奖学金审核

优秀学业奖学金需学生本人提交申请,学生提交申请后,所有已 申请的学生审核状态为"待院系中审"。院系在"奖学金审核"模块 进行审核,对拟获奖学生的评定等级和评定金额进行调整。<u>学生申请</u> 等级仅供参考,最终评定等级以院系填写为准。

| 奖学金审   | 审核    |   |                 |   |  |  |  |  |
|--------|-------|---|-----------------|---|--|--|--|--|
| Q、调输入学 | 学号/姓名 |   | <b>投友</b> [高级建立 | Ę |  |  |  |  |
| 奖学金名称: | 请选择   | ¥ |                 |   |  |  |  |  |
| 评定等级:  | 请选择   | * |                 |   |  |  |  |  |
| 评定学年:  | 请选择   | * |                 |   |  |  |  |  |
| 院系:    | 请选择   | - |                 |   |  |  |  |  |

**单个学生修改:**院系在已申请学生列表中点击"学生详情"进行 "评定等级"和"评定金额"的修改。

**批量修改奖学金等级和金额:**点击"批量修改奖学金等级和金额", 下载导入模板进行修改。

| 导入数据                     |                                | ×     |      |
|--------------------------|--------------------------------|-------|------|
| 1 上传文件<br>如果您是初次<br>开始上传 | 使用,建议 <mark>:下载导入模板:</mark> 行查 | Ξ.    |      |
| 2 导入数据<br>等侍文件上传         | 完毕后自动导入数据                      |       |      |
| 3 完成                     |                                |       |      |
|                          |                                |       |      |
| A                        | В                              | C     | D    |
| 学号                       | 奖学金名称                          | 评定等级  | 评定金额 |
| 121103213398             | 测试申请00001                      | 等奖000 | 800  |

模板填写的奖学金名称、评定等级、评定金额均与系统内所显示的内容一致,否则导入将失败。导入后,可通过导入结果查看导入成功和失败的条数,导入失败可"下载导入结果"查看具体的原因。

| B  | С          | D       | E        | F    | G  | Н     | 1     | J   | 0                 | Р       | Ŷ     | K     | 3          |
|----|------------|---------|----------|------|----|-------|-------|-----|-------------------|---------|-------|-------|------------|
| 姓名 | 奖学金名和      | 奖学金等组   | 评定学年     | 评定学期 | 金额 | 分析错误1 | 分析错误2 | 分析错 | 字典检验              |         |       |       |            |
| 张三 | 测试申请0      | 等奖000   | 2017-201 | 第一学期 | 80 |       |       |     | 列(奖学金名称)的值(测试申请00 | 001)不存在 | 字典中且不 | 能被字典翻 | 刚译!        |
|    |            |         |          |      |    |       |       | 1   |                   |         |       |       |            |
|    |            |         |          |      |    |       |       |     |                   |         |       |       |            |
|    |            |         |          |      |    |       |       |     |                   |         |       |       |            |
|    |            |         |          |      |    |       |       |     |                   |         |       |       |            |
|    |            |         |          |      |    |       |       |     |                   |         |       |       |            |
|    |            |         |          |      |    |       |       |     |                   |         |       |       |            |
|    |            |         |          |      |    |       |       |     |                   |         |       |       |            |
|    |            |         |          |      |    |       |       |     |                   |         |       |       |            |
|    |            |         |          |      |    |       |       |     |                   |         |       |       |            |
|    |            |         |          |      |    |       |       |     |                   |         |       |       |            |
|    |            |         |          |      |    |       |       |     |                   |         |       |       |            |
|    |            |         |          |      |    |       |       |     |                   |         |       |       |            |
|    |            |         |          |      |    |       |       |     |                   |         |       |       |            |
|    |            |         |          |      |    |       |       |     |                   |         |       |       |            |
|    |            |         |          |      |    |       |       |     |                   |         |       |       |            |
|    |            |         |          |      |    |       |       |     |                   |         |       |       |            |
|    |            |         |          |      |    |       |       |     |                   |         |       |       |            |
|    | _          | _       |          |      |    |       |       |     |                   |         |       |       |            |
|    | success er | ror (+) |          |      |    |       |       |     | : •               | 1       | 1     |       | - <b>P</b> |

完成上述操作后,院系在"奖学金审核"模块点击进行单个审批或者批量审批。

| 奖学金审核               |  |
|---------------------|--|
|                     |  |
| Q 诺坦入学导/姓名 (1902年1) |  |
| <                   |  |
| iP13940: 通524       |  |
| 汗淀字年: 清透扬           |  |
| 親語: <b>请选择</b>      |  |

院系可在"奖学金审核"模块点击"查看奖学金使用情况"查看本单位优秀学业奖学金总金额使用情况。

| ● 後半人孝研究生奖学金管理 |                         |                |            |              |           |      | 奖学金审核                                  | 获奖情况查若 | RLSLIPH 🔻 🦹 |
|----------------|-------------------------|----------------|------------|--------------|-----------|------|----------------------------------------|--------|-------------|
| 奖学金间           | 审核                      |                |            |              |           |      |                                        |        |             |
| Q、请编入*         | 学号/姓名                   | 抱妄             | [高级搜索]     |              |           |      |                                        |        |             |
| 奖学金名称          | : 请选择                   | •              |            |              |           |      |                                        |        |             |
| 评定等级:          | 请选择                     | -              |            |              |           |      |                                        |        |             |
| 评定学年:          | 请选择                     | -              |            |              |           |      |                                        |        |             |
| 院系:            | 请选择                     | -              |            |              |           |      |                                        |        |             |
| 审核状态:          | 全部 特殊系审核 待医学学工部审核 研工部确认 | 、 资助方确认 待研工部确认 | 已通过 不通过 草稿 |              |           |      |                                        |        |             |
| idist          | 不通过 退回 同意申请国家           | ·奖 同意申请冠名奖 批   | 建提名 导出     | 批量修改奖学金等级和金额 | 查看奖学金使用情况 |      |                                        |        | 10 自定义列     |
|                | 操作 学号 👙 姓名              | ↓ 审核状态 (       | ; 院系 ‡     | 专业 👙 奖学金名    | 称 💲 评定等级  | 评定学年 | ‡ :::::::::::::::::::::::::::::::::::: | 养层次    | 奖学金类型       |

# 六、打印汇总表

院系完成审核后,在"获奖情况查看"模块中导出并打印国家奖 学金、冠名奖学金和优秀学业奖学金汇总表。

#### 1、非医口单位打印流程

**国家奖学金:**"奖学金类型"中选择"**国家奖"**,"申请学年"选择 "2021-2022 学年",选择院系,审核状态选择"待研工部确认",点 击"国家奖汇总表"自动生成"复旦大学研究生国家奖学金拟获得者 名单汇总表"。

| 靈復旦    | ↓ 掌 研究生奖学金管理               |                                | 学业奖资格查询    | 奖学金审核  | 获奖情况查看 | 院系中审 🔻 🦹 |
|--------|----------------------------|--------------------------------|------------|--------|--------|----------|
| 获奖情况   | 记查看                        |                                |            |        |        |          |
| Q 请输入学 | 号/姓名/年级                    | 搜索 [高级搜索]                      |            |        |        |          |
| 申请学年:  | 2021-2022学年                |                                |            |        |        |          |
| 院系:    | 07                         |                                |            |        |        |          |
| 奖学金名称: | 国家奖学金                      | •                              |            |        |        |          |
| 奖学金类型: | 请选择                        |                                |            |        |        |          |
| 奖学金等级: | 请选择                        | •                              |            |        |        |          |
| 预计毕业日期 | ia 🖻                       |                                |            |        |        |          |
| 审核状态:  | 全部 待院系审核 待医学学工部审核 研工部确认 资用 | 助方确认 待研工部确认 已通过 不通过 草稿         |            |        |        |          |
| 汇总表打印: | 学业奖汇总表 冠名奖汇总表 国家奖汇总表 港澳台汇  | 总表 优秀毕业生汇总表 优秀博士候选人奖学金汇总表      |            |        |        |          |
| 导出     | 导入查询 奖学金证书批量打印             |                                |            |        |        | ₩ 自定义列   |
|        | 操作 学号 会 姓名 合 著             | 华学金名称 🚊   申请等级 🚖   评定等级 🚖   院表 | 系 🚊 申请金额 🔔 | 审核状态 🌲 | 专业 🚊   | 评定学年 🚖 🖠 |

**冠名奖学金:**"奖学金类型"中选择**"冠名奖"**,"申请学年"选择 "2021-2022 学年",选择院系,审核状态选择**"待研工部确认",**点 击"冠名奖汇总表"自动生成"复旦大学社会冠名奖学金拟获得者名单汇总表"。

优秀学业奖学金:"奖学金类型"中选择"学业奖","申请学年"选择"2022-2023学年",选择院系,审核状态选择"待研工部确认", 点击"学业奖汇总表"自动生成"复旦大学学业奖学金拟获得者名单 汇总表"。

| @ 復旦よ   | 《 拳 研究生奖学金管理               | 学业奖资格查询    | 奖学金审核         | 获奖情况查看   | 院系中审 🔻 🎴 |      |          |
|---------|----------------------------|------------|---------------|----------|----------|------|----------|
| 获奖情况    | 查看                         |            |               |          |          |      |          |
| Q、请输入学号 | 号/姓名/年级                    | 搜索         | [高级搜索]        |          |          |      |          |
| 申请学年:   | 2022-2023学年 👻              |            |               |          |          |      |          |
| 院系:     | 请选择                        |            |               |          |          |      |          |
| 奖学金名称:  | 请选择                        |            |               |          |          |      |          |
| 奖学金类型:  | 请选择 🔻                      |            |               |          |          |      |          |
| 奖学金等级:  | 请选择 🔻                      |            |               |          |          |      |          |
| 预计毕业日期: |                            |            |               |          |          |      |          |
| 审核状态:全  | 部 待院系审核 法医学学工部审核 研工部确认 贫助方 | 确认 待研工部确认  | 已通过 不通过 草稿    |          |          |      |          |
| 汇总表打印:  | 学业奖汇总表 冠名奖汇总表 国家奖汇总表 港澳台汇总 | 表 优秀毕业生汇总表 | 优秀博士候选人奖学金汇总表 |          |          |      |          |
| 导出      | 导入查询 奖学金证书批量打印             |            |               |          |          |      | 6 自定义列   |
|         | 操作 学号 🍦 姓名 🍦 奖学            | 金名称 🍦 申请等  | 级 🍦 评定等级 🍦 院系 | ☆ 申请金額 ☆ | 审核状态 🍦   | 专业 🚔 | 评定学年 🍦 🤳 |

#### (2)、医口单位打印流程

**国家奖学金:**"奖学金类型"中选择**"国家奖"**,"申请学年"选择 "2021-2022 学年",选择院系,审核状态选择**"研工部确认",**点击 "国家奖汇总表"自动生成"复旦大学研究生国家奖学金拟获得者名 单汇总表"。

冠名奖学金:"奖学金类型"中选择"冠名奖","申请学年"选择 "2021-2022 学年",选择院系,审核状态选择"研工部确认",点击 "冠名奖汇总表"自动生成"复旦大学社会冠名奖学金拟获得者名单 汇总表"。

优秀学业奖学金:"奖学金类型"中选择"学业奖","申请学年"选择"2022-2023学年",选择院系,审核状态选择"研工部确认",点

击"学业奖汇总表"自动生成"复旦大学学业奖学金拟获得者名单汇 总表"。

| ① 復    | g人掌 研究生奖学金管理              |              |           |        |      |        |        | 学业奖资格查询 | 奖学金审核          | 获奖情况查看   | 院系中审 👻 🤶 |
|--------|---------------------------|--------------|-----------|--------|------|--------|--------|---------|----------------|----------|----------|
| 获奖情    | 况查看                       |              |           |        |      |        |        |         |                |          |          |
| Q, 请输入 | 学号/姓名/年级                  | 搜索           | [高级搜索]    |        |      |        |        |         |                |          |          |
| 申请学年:  | 请远择                       | -            |           |        |      |        |        |         |                |          |          |
| 皖系:    | 请选择                       | -            |           |        |      |        |        |         |                |          |          |
| 奖学金名称  | · 请选择                     | -            |           |        |      |        |        |         |                |          |          |
| 奖学会类型  | : 请选择                     | -            |           |        |      |        |        |         |                |          |          |
| 奖学金等级  | : 请选择                     | -            |           |        |      |        |        |         |                |          |          |
| 那日本业日  | 148 : C                   | 3            |           |        |      |        |        |         |                |          |          |
| 审核状态:  | 全部 待院系审核 待医学学工部审核 研工部等认 资 | 助方确认 待研工部确认  | 已通过 不通过 草 | 16     |      |        |        |         |                |          |          |
| 汇总表打印  | 学业奖汇总表 冠名奖汇总表 国家奖汇总表 港演台  | 汇总表 优秀毕业生汇总制 | ŧ         |        |      |        |        |         |                |          |          |
| 导出     | 导入查询                      |              |           |        |      |        |        |         |                |          | 6 自定义列   |
|        | 操作 学号 🗘 姓名 🌲              | 奖学金名称 🛔      | 申请等级 🌲    | 评定等级 🌲 | 院系 🌲 | 申请金额 🌲 | 审核状态 🌲 | 专业 🌲 评范 | 2 <b>9</b> 年 💲 | 培养层次 🌲 矣 | 学金类型 🌲   |

注意:

 1.所有奖学金申请,填写完成提交后就不能修改,如确 要修改须与院系研工组长联系,由院系退回后方可修改。系 统已设置字数限制,以确保申请表1张A4纸。

 2.学生在申请中遇到如系统打不开、申请表无法打印或 格式混乱、等级无法选择等系统问题请先参考本操作指南的 上述操作说明,如果还无法解决问题请咨询信息办:
 65643207.

3.学生在申请中遇到没有不符合申请条件或等级身份、
 学年等相关问题请联系院系研工组长,请院系做好解释工作,
 如有院系无法解释的问题,请由院系研工组向研工部询问。